# 实训指导书

课程名称: Javascript 程序设计

开课单位:\_\_\_\_\_

教师姓名:\_\_\_\_\_

## —— 学年 第一学期

## 目 录

| 实训项目一:         | JavaScript 环境搭建 | .1 |
|----------------|-----------------|----|
| 实训项目二 <b>:</b> | 打印三角形           | .2 |
| 实训项目三 <b>:</b> | 简易计算器           | .4 |
| 实训项目四 <b>:</b> | 文字环绕图片效果        | .6 |
| 实训项目五 <b>:</b> | 盒模型的应用          | .8 |
| 实训项目六:         | 动态修改页面图片1       | 0  |
| 实训项目七 <b>:</b> | 验证登陆悠闲网1        | 12 |

## 实训项目一: JavaScript 环境搭建

- 一、实训目的
- 1、Javascript 开发环境的搭建
- 2、javascript 代码小体验
- 二、实训准备
- 1、教师准备: EditPlus 安装源文件及 IE 安装源文件
- 2、学生准备: PC 机
- 3、环境设备准备: PC 机
- 三、实训注意事项
- 1、软件安装在桌面上
- 四、实训要点
- 1、安装 EditPlus
- 2、安装 IE 浏览器

#### 五、实施步骤

- 1、运行 EditPlus 软件,完成安装
- 2、运行 IE 浏览器软件,完成安装
- 3、新建第一个 javascript 源程序并输出 Hello world!
- 4. <script language="JavaScript">

<!---

```
alert("Hello World!")
```

```
//-->
```

</script>

#### 六、评价标准

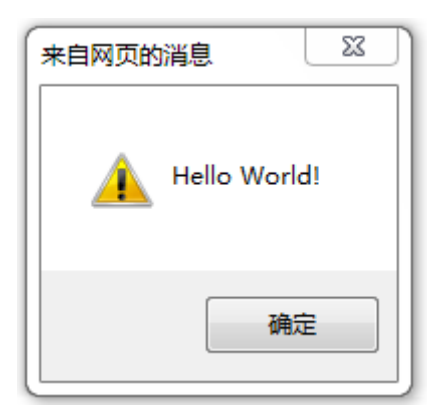

## 实训项目二:打印三角形

- 一、实训目的
- 1、打印正三角形
- 二、实训准备
- 1、教师准备:
- 2、学生准备: PC 机
- 3、环境设备准备: PC 机

#### 三、实训注意事项

- 1、双重循环的应用
- 2. 空格字符的打印
- 3. 文本居中的应用

#### 四、实训要点

- 1、for 循环内容的掌握, 空格字符的打印
- 2、双重循环的应用

#### 五、实施步骤

1、运行 EditPlus 软件,新建 html 标准网页文件

```
2、 <script type="text/javascript">
```

```
var k=prompt("请输入打印的行数: ","");
```

```
for(var i=1; i \le k; i++)
```

```
{
```

```
//alert("当前循环到第"+i+"行");
```

```
for(var j=0; j<i; j++)
```

```
{
```

```
document.write("*  ");
```

}

```
}
```

```
</script>
```

#### 六、评价标准

能独立新建 html 页面文件,输入代码运行后,有相应的输出结果。

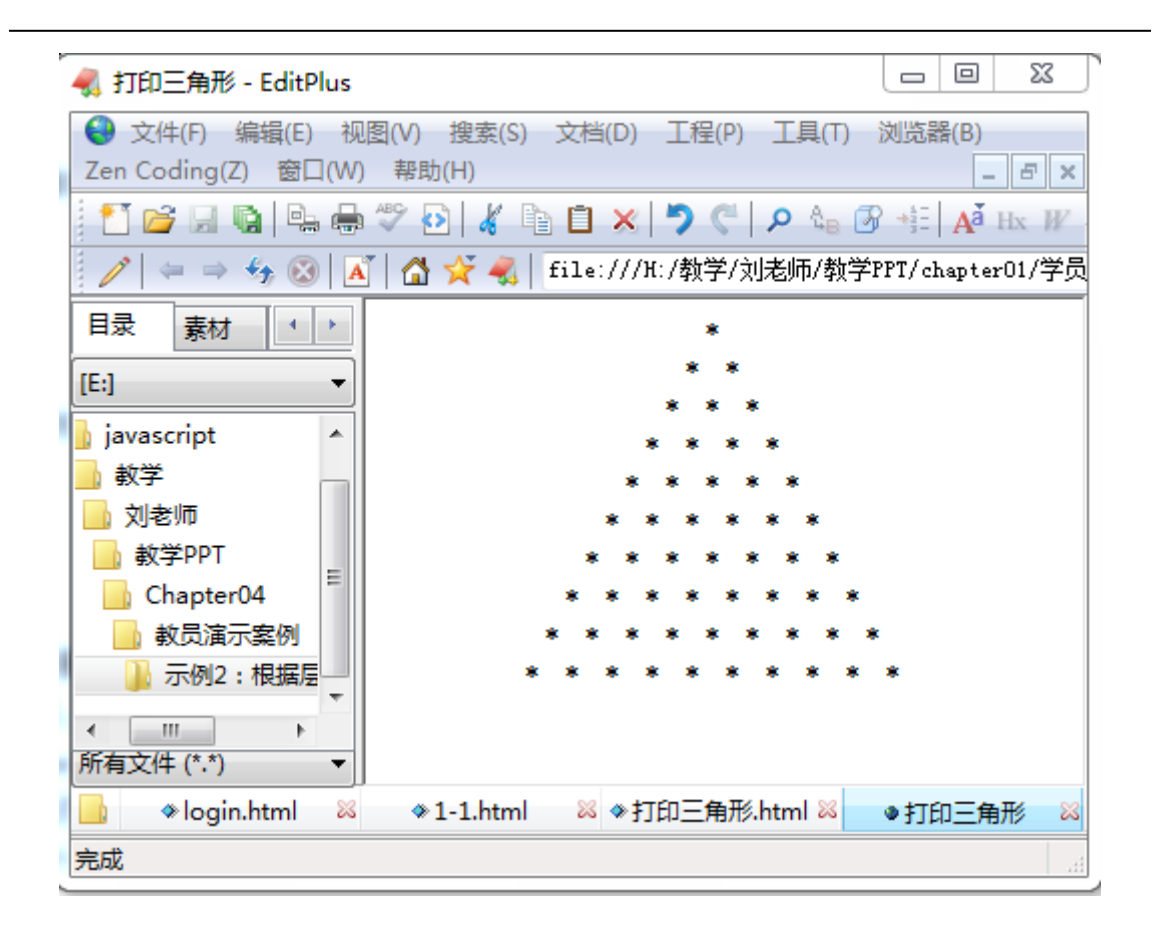

## 实训项目三: 简易计算器

```
一、实训目的
```

```
1、实现一个简单计算器,能进行加减乘除四则运算
```

#### 二、实训准备

- 1、教师准备:
- 2、学生准备: PC 机
- 3、环境设备准备: PC 机
- 三、实训注意事项
- 1、函数的参数及返回值都不需要指定数据类型
- 四、实训要点
- 1、运算符号的应用
- 2、函数的定义及调用

#### 五、实施步骤

```
1、运行 EditPlus 软件,新建 html 标准网页文件
```

2、 <form action="" method="post" id="myform">

>

```
(td)(img src="images/shop.gif" width="54" height="54")(td)
```

```
<H3>购物简易计算器</H3>
```

```
\langle /tr \rangle
```

```
第一个数
```

```
第二个数
```

```
<INPUT name="txtNum2" type="text" id="txtNum2" size="25">
```

```
<INPUT name="addButton2" type="button" id="addButton2" value=" + " >
<INPUT name="subButton2" type="button" id="subButton2" value=" - " ><INPUT name="mulButton2" type="button" id="mulButton2" value=" × "</td>
```

```
>
```

```
<INPUT name="divButton2" type="button" id="divButton2" value=" ÷ "
```

>

```
\langle /tr \rangle
```

计算结果

<INPUT name="txtresult" type="text" id="txtresult" size="25">

 $<\!\!/ table \!\!>$ 

</form>

六、评价标准

| ≼ 简易计算器 - EditPlus                                                                                                    |   |  |  |
|----------------------------------------------------------------------------------------------------|---|--|--|
|                                                                                                    |   |  |  |
|                                                                                                    |   |  |  |
| 目录       素材       ↓ ↓         [:]       ▼       Ø       Ø <th< th=""><th>÷</th></th<> | ÷ |  |  |
| 所有文件 (*.*) ▼                                                                                                    |   |  |  |
| □                                                                                                    |   |  |  |

## 实训项目四: 文字环绕图片效果

```
一、实训目的
```

- 1、实现一个图片左悬浮, 文字环绕在右边的效果图
- 二、实训准备
- 1、教师准备: 图片及文字内容
- 2、学生准备: PC 机
- 3、环境设备准备: PC 机
- 三、实训注意事项
- 1、float 有三种不同属性值,分别为 none/left/right
- 四、实训要点
- 1、float 属性
- 2、文字风格样式设计

#### 五、实施步骤

1、运行 EditPlus 软件,新建 html 标准网页文件

```
2, <style type="text/css" >
```

#### .pic {

float: left;

```
border: 1px solid #cccccc;
```

```
margin-top: 80px;
```

margin-bottom: 40px;

```
margin-left: 40px;
```

```
margin-right: 40px;
```

#### }

```
</style>
```

<head>

 $\langle body \rangle$ 

<img src="images/Chap4.4.jpg" class="pic" />

#### 六、评价标准

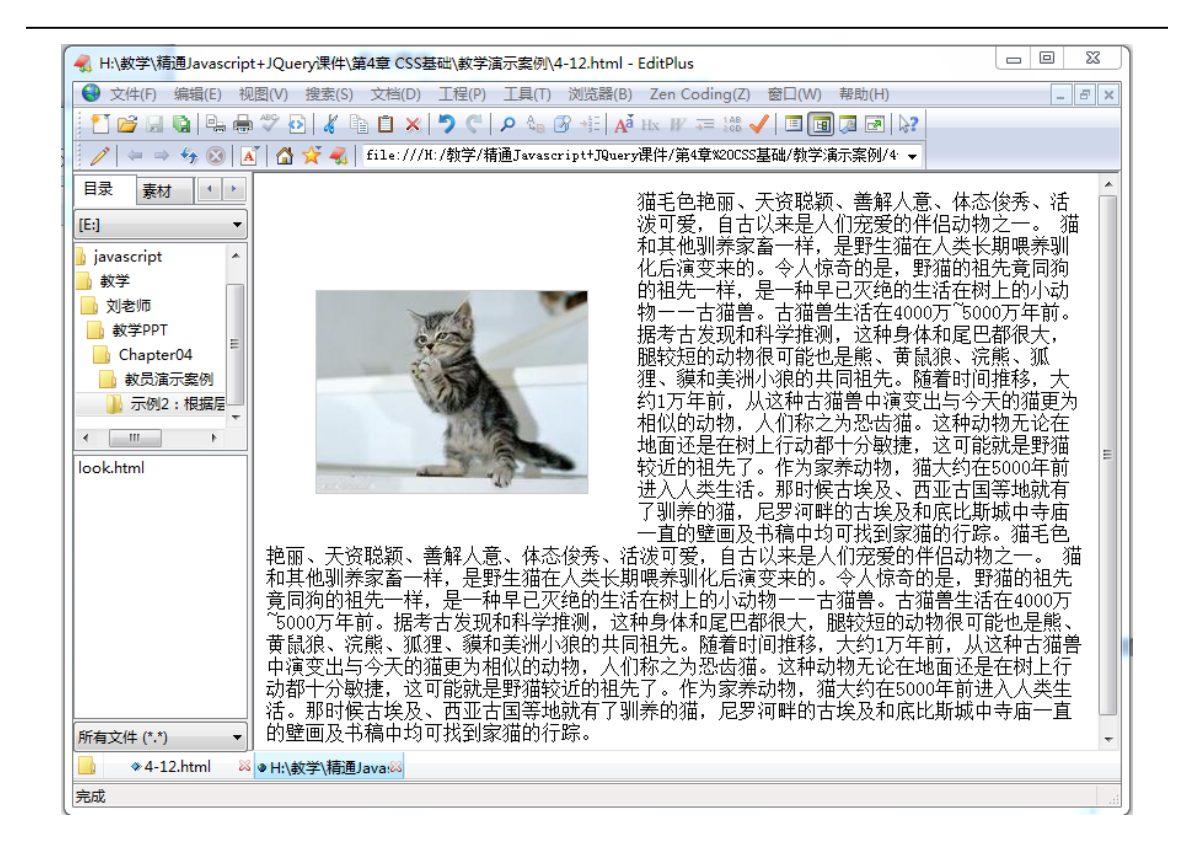

### 实训项目五: 盒模型的应用

一、实训目的

1、实现一个块状元素盒模型,能进行盒模型风格样式的设计并且实现盒模型与文字的环 绕效果

#### 二、实训准备

- 1、教师准备: 盒模型风格样式的规定
- 2、学生准备: PC 机
- 3、环境设备准备: PC 机
- 三、实训注意事项
- 1、盒模型内边距 padding, 边框 border 及外边距 margin
- 四、实训要点
- 1、盒模型概念掌握
- 2、盒模型页面浮动布局

#### 五、实施步骤

- 1、运行 EditPlus 软件,新建 html 标准网页文件
- 2. <style type="text/css">

< ! --

```
* {margin:0px; padding:0px;}
```

```
body {margin:10px; font-size:14px;}
```

#box {background-color: #66CCFF; height: 100px; width: 300px; border: 5px solid #66CCCC;

padding:5px;text-align: center; line-height:100px; position:absolute;

float:left;}

 $\rightarrow$ 

</style>

</head>

<body>

```
<div id="box">我现在没有浮动</div>
```

#### 六、评价标准

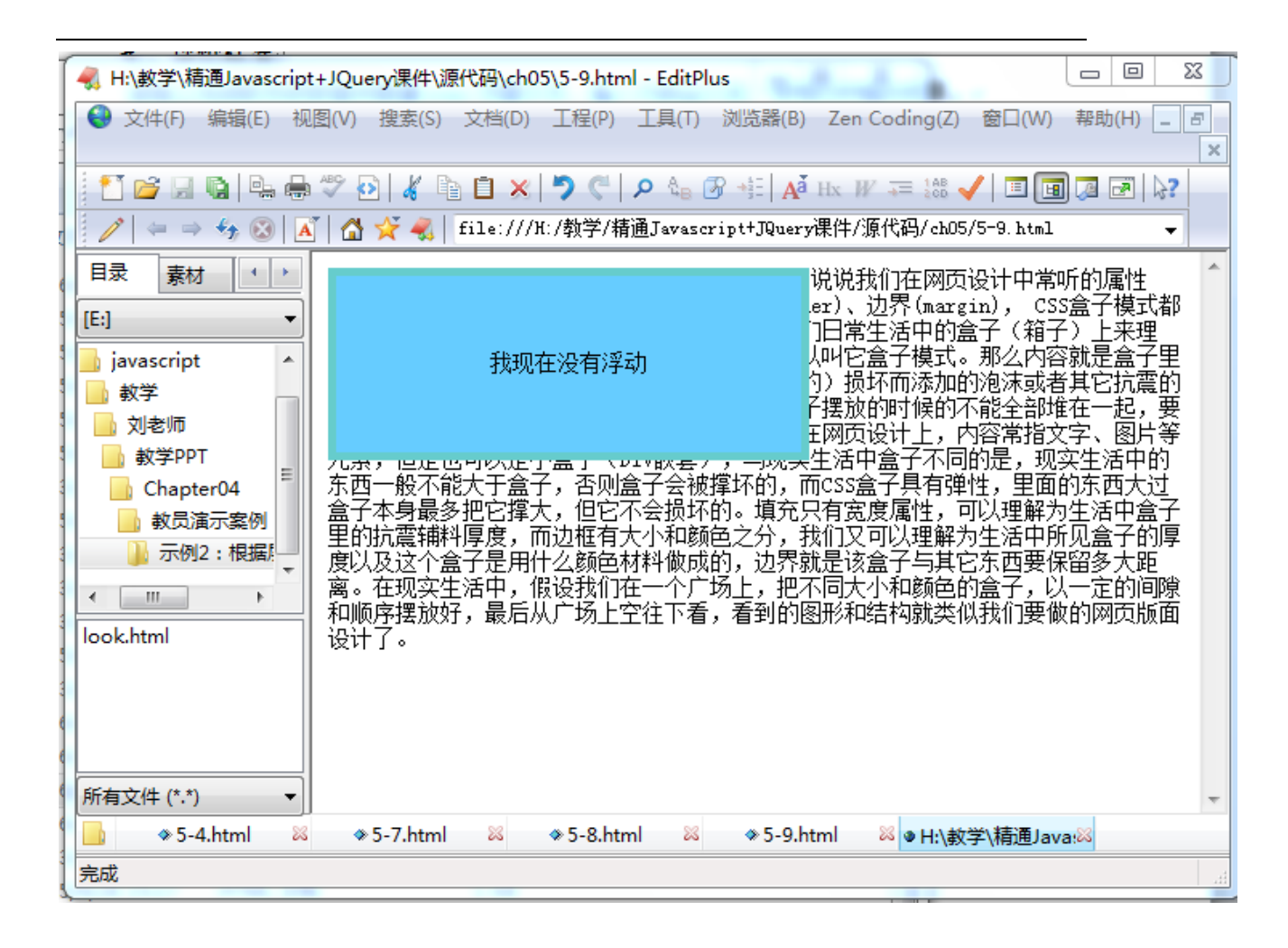

## 实训项目六:动态修改页面图片

```
一、实训目的
```

```
1、实现一个能动态修改页面 IMG 图片的效果
```

```
二、实训准备
```

1、教师准备:2张不图的图片素材

```
2、学生准备: PC 机
```

3、环境设备准备: PC 机

```
三、实训注意事项
```

```
1、getElementById()与getElementByTagName()的区别
```

```
四、实训要点
```

```
1、DOM 树的生产
```

2、获取对象节点及设置对象节点的方法

```
五、实施步骤
```

```
1、运行 EditPlus 软件,新建 html 标准网页文件
```

```
2、<style type="text/css">
img{
border: 0px;
padding:3px;
}
body {
 margin:Opx;
font-size:12px;
line-height:25px;
}
input {
margin-top: 5px;
}
</style>
<script type="text/javascript">
function change() {
//var imgs=document.getElementsByTagName("img");
 //imgs[0].setAttribute("src", "images/grape.jpg");
```

```
var image=document.getElementById("fruit");
//image.setAttribute("src", "images/grape.jpg");
image.src="images/grape.jpg";
```

以上内容仅为本文档的试下载部分,为可阅读页数的一半内容。 如要下载或阅读全文,请访问:

https://d.book118.com/208001007043007010